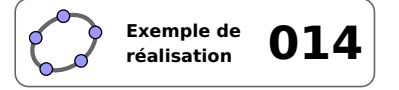

# **Cercle inscrit**

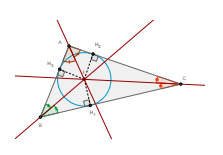

#### 1 Identification

| Туре                  | Imagiciel                                                                                                    |  |  |
|-----------------------|----------------------------------------------------------------------------------------------------|--|--|
| Modalité              | Vidéoprojection                                                                                                  |  |  |
| Thème abordé          | Cercle inscrit dans un triangle                                                                                  |  |  |
|                       | Droites remarquables du triangle                                                                                 |  |  |
| Niveau                | Cycle 4 QR Code                                                                                                  |  |  |
| Prérequis             | Bissectrice d'un angle                                                                                           |  |  |
|                       | Distance d'un point à une droite                                                                                 |  |  |
| Objectif              | Illustrer une propriété                                                                                          |  |  |
| Réalisation technique | Difficulté : ☆☆☆                                                                                                 |  |  |
|                       | Vue(s): $\blacksquare$ Graphique $\equiv$ Algèbre $\blacksquare$ Tableur $\blacksquare$ Cas $\Longrightarrow$ 3D |  |  |
| Fichier(s)            | cercle_inscrit.ggb                                                                                               |  |  |

## 2 Captures d'écran

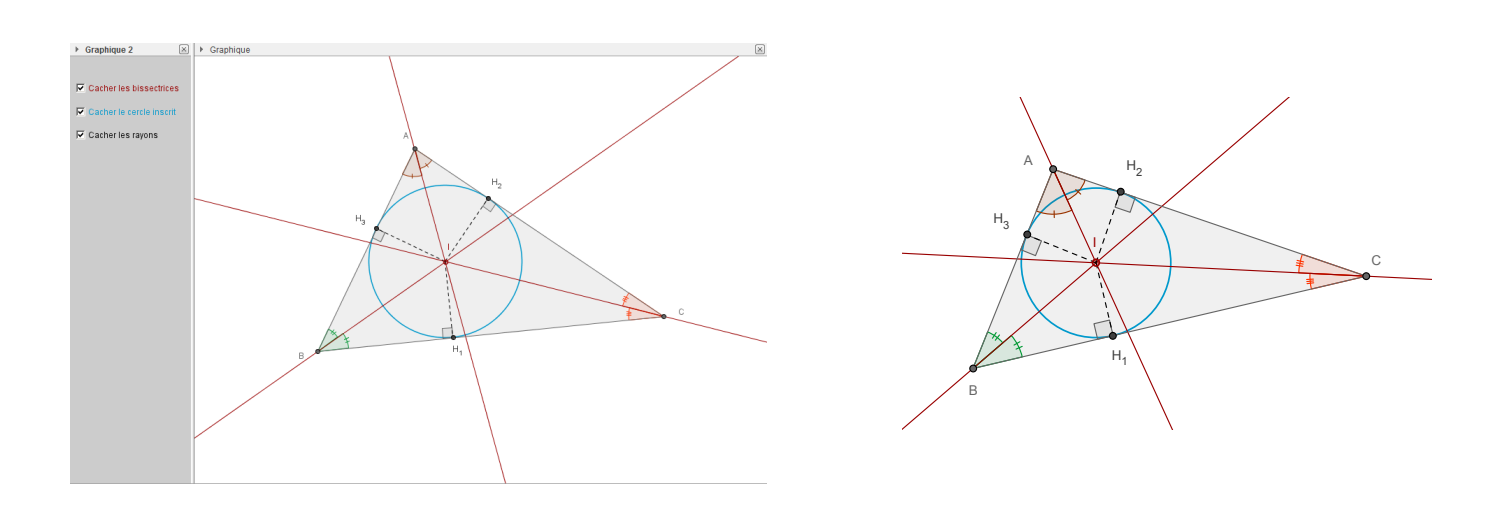

3 Commentaires

Intérêt pédagogique :

Ce fichier peut être projeté en fin d'activité pour effectuer la synthèse des résultats obtenus.

#### Exploitation possible en classe :

À la suite d'un premier travail d'approche réalisé en classe avec les élèves sur les propriétés des bissectrices d'un triangle, on peut utiliser ce fichier afin d'établir la synthèse des résultats obtenus. Le dynamisme de la figure permet d'illustrer quelques cas particuliers et peut autoriser une discussion autour de la position du centre du cercle inscrit.

### 4 Réalisation technique

#### **0** Le triangle et ses bissectrices

- En utilisant l'outil , construire un triangle *ABC*.
- Sélectionner l'outil  $\swarrow$  puis cliquer successivement sur le point *B*, sur le point *A* et enfin sur le point *C* pour construire la bissectrice de l'angle  $\widehat{BAC}$ .
- De la même façon, construire les bissectrices des angles  $\widehat{ABC}$  et  $\widehat{ACB}$ .

### **2** Le codage des angles du triangle

- À l'aide de l'outil A ou de l'outil , nommer *I* le point de concours des bissectrices.
- Avec l'outil 4, construire les angles  $\widehat{BAI}$  et  $\widehat{IAC}$ .
- Afficher le panneau des propriétés de ces deux angles : dans l'onglet **Basique**, choisir une mesure comprise entre 0° et 180°, décocher la case **Afficher l'étiquette**, puis, dans l'onglet **Style**, choisir un codage approprié.

| Angle entre : 0° et 180° 🔻 🗌 Afficher l'étiquette: | Nom 👻 | Codage: | Ŧ | - |  |
|----------------------------------------------------|-------|---------|---|---|--|
|----------------------------------------------------|-------|---------|---|---|--|

- Recommencer la procédure pour construire les angles  $\widehat{ABI}$  et  $\widehat{IBC}$  en choisissant un codage différent.
- De façon identique, construire les angles  $\widehat{ACI}$  et  $\widehat{ICB}$  et choisir un codage inutilisé.

## **\Theta** Les points $H_1$ , $H_2$ et $H_3$

- Avec l'outil , construire la droite  $d_1$  perpendiculaire à (*AB*) et passant par *I*.
- À l'aide de l'outil  $\bullet^{A}$  ou de l'outil  $\checkmark$ , nommer  $H_3$  le point d'intersection entre (*AB*) et  $d_1$ .
- De même, construire la droite  $d_2$  perpendiculaire à (*AC*) et passant par *I*, puis nommer  $H_2$  le point d'intersection entre (*AC*) et  $d_2$ .
- Construire également la droite  $d_3$  perpendiculaire à (*BC*) et passant par *I*, puis nommer  $H_1$  le point d'intersection entre (*BC*) et  $d_3$ .
- Cacher les droites  $d_1$ ,  $d_2$  et  $d_3$ .

#### **4** Le cercle et ses rayons

- Avec l'outil  $\bigcirc$ , construire le cercle de centre *I* et passant par  $H_1$ .
- En utilisant l'outil  $\checkmark$ , construire les segments  $[IH_1]$ ,  $[IH_2]$  et  $[IH_3]$ .
- Ouvrir le panneau des propriétés de ces trois segments, et, dans l'onglet *Style*, choisir de les représenter en pointillés.

Style du trait: ----- -

• Avec l'outil  $\swarrow$ , construire les angles  $\widehat{BH_1I}$  et  $\widehat{CH_2I}$  et  $\widehat{BH_3I}$ .

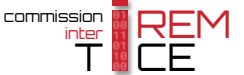

• Ouvrir le panneau des propriétés de ces trois angles : dans l'onglet **Basique**, choisir une mesure comprise entre 0° et 180°, décocher la case **Afficher l'étiquette** et vérifier que la case **Marquer l'angle droit** est bien cochée.

|                | Angle entre : 0° et 180° ▼     | Afficher l'étiquette: Nom 👻          | 📝 Marqu         | ier l'angle droit           |               |
|----------------|--------------------------------|--------------------------------------|-----------------|-----------------------------|---------------|
| Des cases à co | ocher                          |                                      |                 | Cacher les t                | oissectrices  |
| • Avec l'o     | outil 🔽 🗧, créer trois cases à | à cocher et nommer bissec, cercle et | rayons          | 🔽 Cacher le ce              | ercle inscrit |
| les boo        | léens associés à ces cases.    |                                      |                 | Montrer les                 | rayons        |
| Dans la        | boîte de sélection des objets  | s à afficher/cacher, sélectionner :  |                 |                             |               |
|                |                                |                                      | 🔿 Boîte de séle | ction des obiets à Afficher | /Cach         |

- Case bissec : le point *I*, les trois bissectrices et les angles  $\widehat{BAI}$ ,  $\widehat{IAC}$ ,  $\widehat{ABI}$ ,  $\widehat{IBC}$ ,  $\widehat{ACI}$  et  $\widehat{ICB}$ ;
- Case cercle: le cercle inscrit;
- Case rayons : les points  $H_1$ ,  $H_2$ ,  $H_3$ , les segments  $[IH_1]$ ,  $[IH_2]$ ,  $[IH_3]$  et les angles  $\widehat{BH_1I}$ ,  $\widehat{CH_2I}$  et  $\widehat{BH_3I}$ .

#### **6** Finalisation

- Colorier les différents éléments de la figure.
- Il est possible de déplacer les cases à cocher dans la vue Graphique 2 :
  - faire apparaître la vue **Graphique 2** : Affichage ► Graphique 2 ;
  - dans le panneau des propriétés des cases à cocher, onglet *Avancé*, décocher *Graphique* et cocher *Graphique* 2.
- Appliquer la technique de la fiche **Rendre dynamique la légende d'une case à cocher (ou d'un bouton, ou ...)** (page 723) pour modifier dynamiquement la légende des cases à cocher.

| Sélectionner les objets dans la construction ou choi |          |  |
|------------------------------------------------------|----------|--|
|                                                      | •        |  |
| Point H <sub>1</sub>                                 | <u> </u> |  |
| Point H <sub>2</sub>                                 |          |  |
| Point H <sub>3</sub>                                 | =        |  |
| Segment segment [IH1]                                |          |  |
| Segment segment <sub>[IH2]</sub>                     | ~        |  |
| Appliquer                                            | r        |  |

| Localisation |             |
|--------------|-------------|
| 🔲 Graphique  | Graphique 2 |